#### AGUARDE...

# INICIAL A CONTRACTOR OF A CONTRACTOR OF A CONT

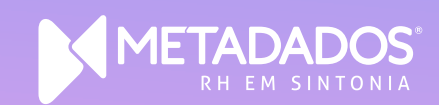

#### **Rescisões Flow**

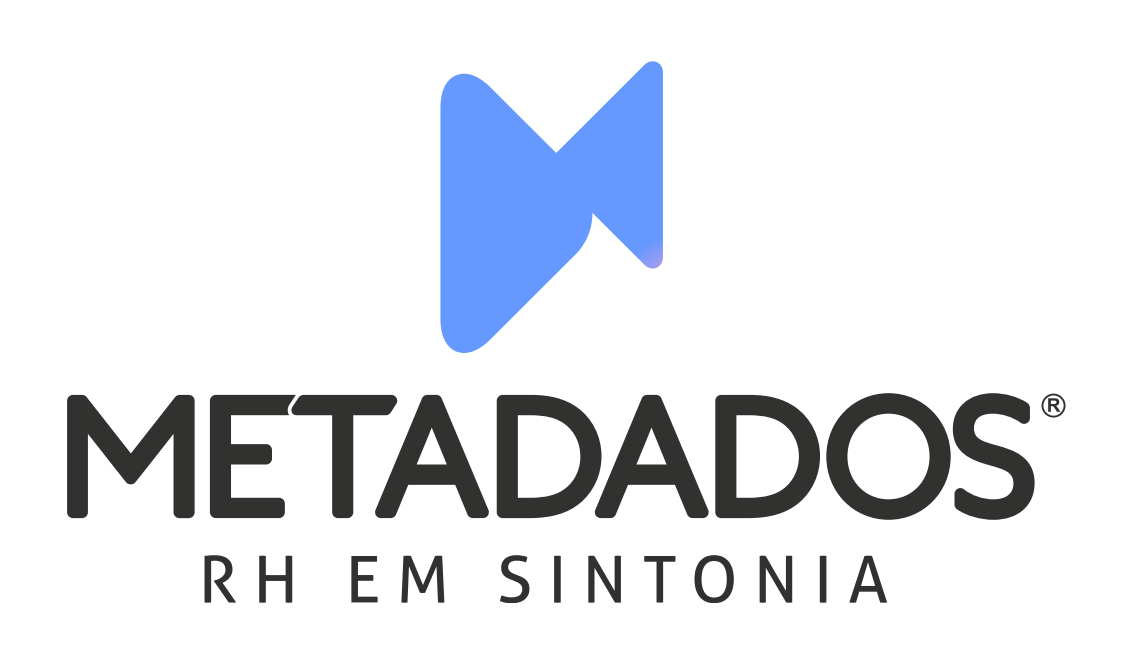

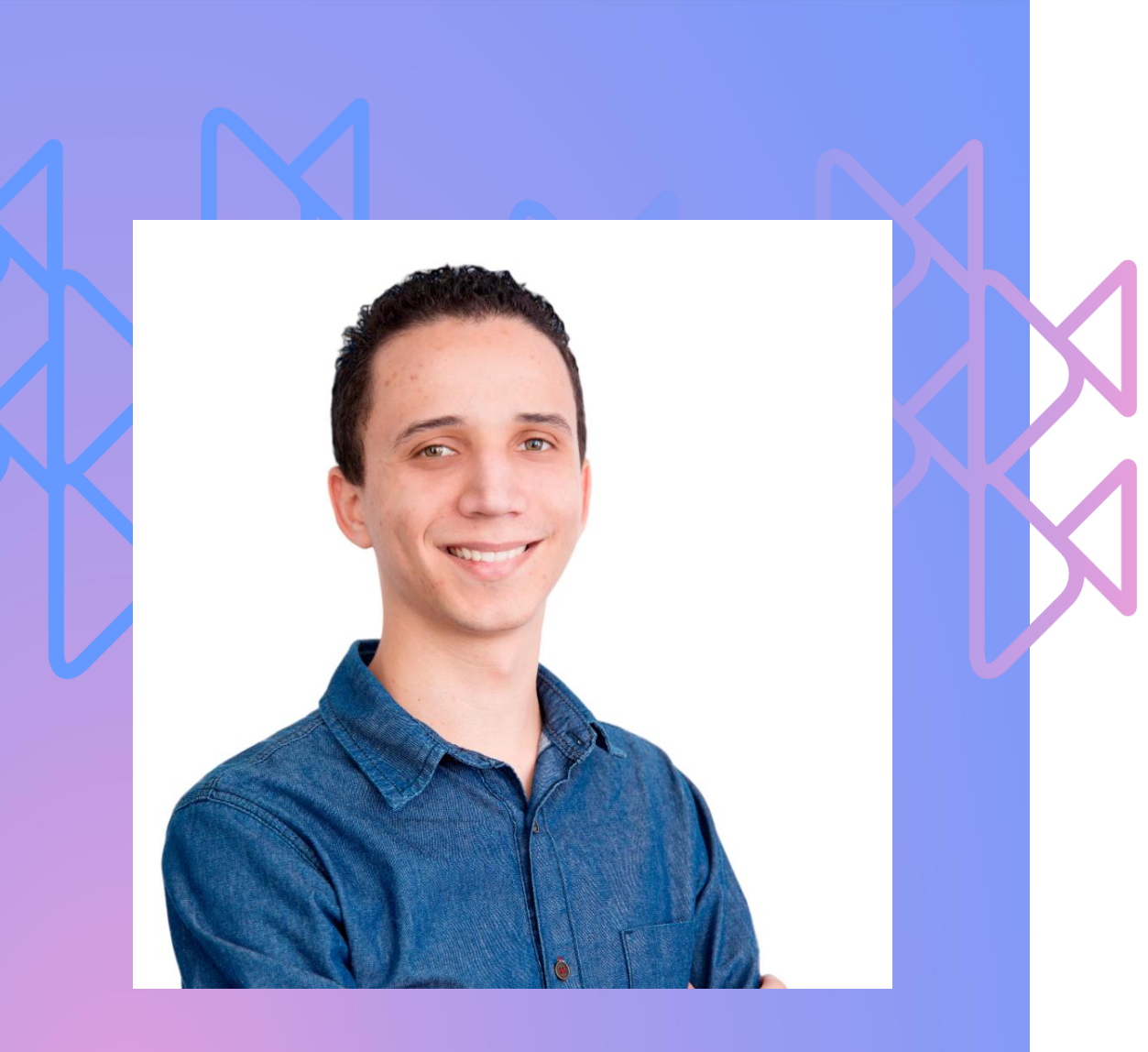

#### André Luiz Silva Alves

Formado em Administração de Recursos Humanos e em Administração de Empresas, atuando como Consultor de Aplicação na Metadados desde 2017.

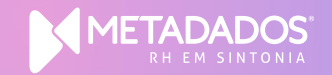

#### Finalidade:

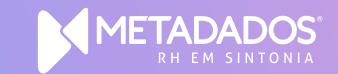

O processo de rescisão é um momento muito delicado, pois é através dele que se encerra o ciclo de vida do empregado dentro da empresa.

O Flow foi desenvolvido para atender a todas as regras e tipos de desligamentos, cálculos e envio das informações aos órgãos responsáveis.

## Aviso Prévio

#### Aviso Prévio

O aviso prévio é a comunicação à outra parte com o interesse em encerrar a relação de emprego, desta forma, rescindindo o contrato de trabalho.

Existem várias modalidades de aviso prévio. Veremos a seguir, como cadastrar três tipos de avisos: trabalhado, indenizado e híbrido.

Para cadastrar o aviso prévio acesse o módulo: Folha de Pagamento > Rescisões > processo Aviso Prévio.

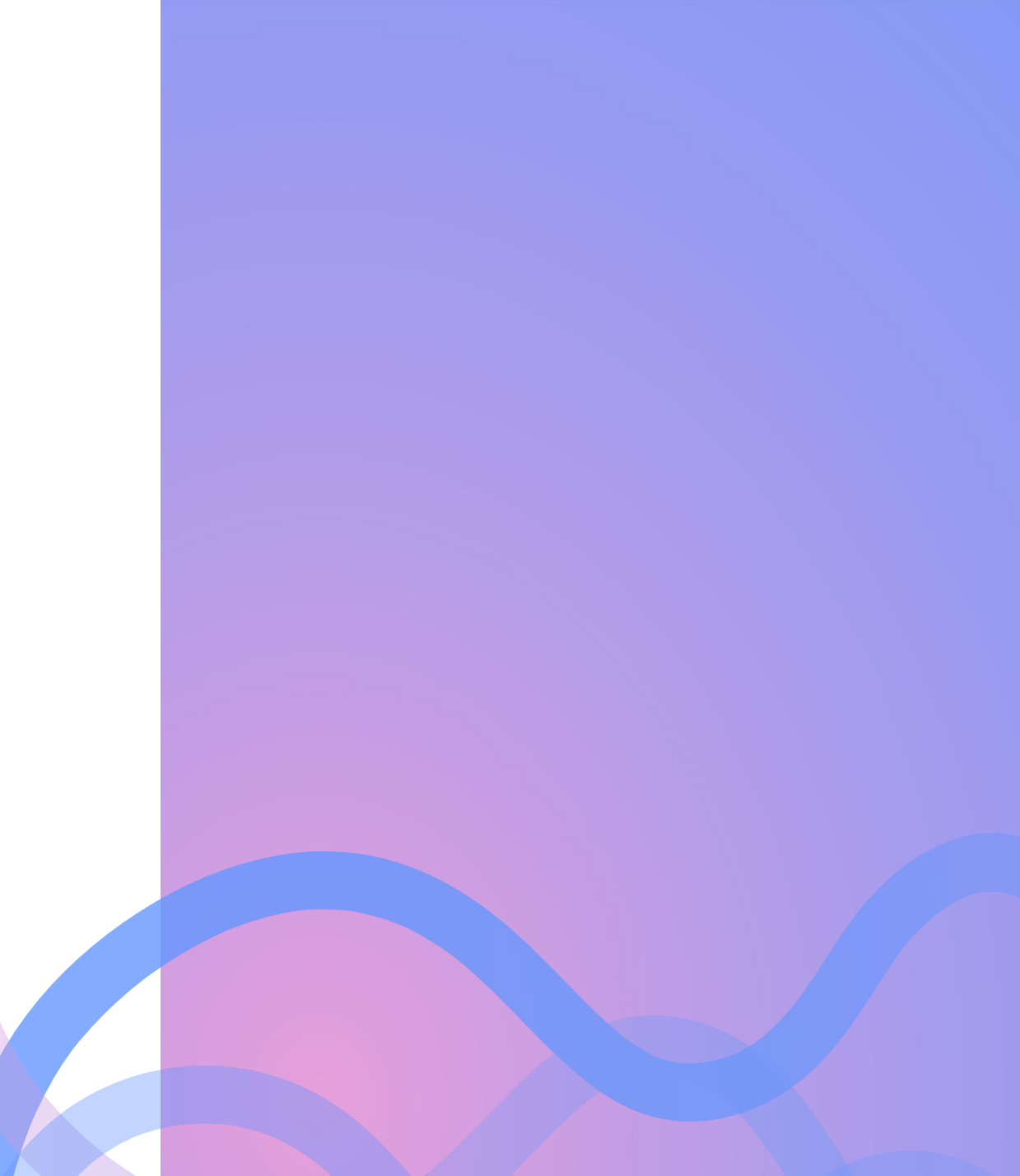

#### Aviso Prévio Trabalhado

Oberen attend

Os campos que você precisará preencher são: Motivo de Rescisão, Tipo de Aviso e Data de Início do Aviso.

Preencha a "Opção do Empregado" informando a redução da jornada que será adotada para o cumprimento do aviso.

Os demais campos relacionados a Exame ou Acerto não são de preenchimento obrigatório, portanto, fica sob decisão da empresa preenchê-los.

|                                                | flo                                            | ວພີ                                     | CRISTIANO TOSON RAPHAEL   SAIR 📲 🧟 🜉 |
|------------------------------------------------|------------------------------------------------|-----------------------------------------|--------------------------------------|
| AÇÕES CONSULTAS ATIVIDADES                     |                                                |                                         |                                      |
| SALVAR E FECHAR                                | ◯ DESFAZER ••• OUTRAS AÇÕES ∨                  |                                         |                                      |
| AVISO PRÉVIO<br>Aviso Prévio: Novo<br>CONTRATO |                                                |                                         | ~                                    |
| Empresa*:                                      | Estabelecimento*:                              | Contrato*:                              |                                      |
| 0002 - Indústria Mecânica Modelo Ltda. 🛛 🗙 🔎 🍠 | 0001 - Indústria Mecânica Modelo Ltda. 🛛 🗙 🔎 🌶 | 2 - Dinah Silveira de Queiroz 🥠 🗙 🔎 🦸 👔 |                                      |
| AVISO PRÉVIO                                   |                                                |                                         |                                      |
| Motivo de Rescisão*:                           | Tipo de Aviso Prévio*:                         | Aviso Prévio Hibrido*:                  | Data da Comunicação do Aviso*:       |
| 002 - Demissão sem Justa Causa 🛛 🗙 🔎 🌶         | Aviso Prévio Trabalhado 🗸 🗸                    | Não 🗸                                   | 25/07/2023                           |
| Data de Início do Aviso:                       | Número de Dias                                 | Último dia Trabalhado*:                 | Data do Desligamento*:               |
| 26/07/2023                                     | 90                                             | 23/10/2023                              | 23/10/2023                           |
| Opção de Redução da Jornada:                   | Proprietário*:                                 |                                         |                                      |
| Não foi definida a redução da jornada 🗸 🗸 🗸    | Administradores X P                            |                                         |                                      |

#### Aviso Prévio Indenizado

Os campos que você precisará preencher são: Motivo de Rescisão, Tipo de Aviso, Data da Comunicação do Aviso. Os demais campos o sistema irá sugerir conforme esses informações.

Os campos relacionados a Exame ou Acerto não são de preenchimento obrigatório, portanto fica sob decisão da empresa preenche-los.

| 2                                              | flo                                          | ວພີ                                     | CRISTIANO TOSON RAPHAEL   SAIR 🛛 🚇 🙎 📃 |
|------------------------------------------------|----------------------------------------------|-----------------------------------------|----------------------------------------|
| AÇÕES CONSULTAS ATIVIDADES                     |                                              |                                         |                                        |
| SALVAR E FECHAR                                | ◯ DESFAZER ••• OUTRAS AÇÕES ∨                |                                         |                                        |
| AVISO PRÉVIO<br>Aviso Prèvio: Novo             |                                              |                                         | ~                                      |
| Empresa*:                                      | Estabelecimento*:                            | Contrato*:                              |                                        |
| 0002 - Indústria Mecânica Modelo Ltda. 🛛 🗙 🔎 🖋 | 0001 - Indústria Mecânica Modelo Ltda. 🛛 🗴 🔎 | 2 - Dinah Silveira de Queiroz 🥠 🗙 🔎 🧎 👔 | I                                      |
| AVISO PRÉVIO                                   |                                              |                                         |                                        |
| Motivo de Rescisão*:                           | Tipo de Aviso Prévio*:                       | Aviso Prévio Hibrido*:                  | Data da Comunicação do Aviso*:         |
| 002 - Demissão sem Justa Causa 🛛 🗙 🔎 🌶         | Aviso Prévio Indenizado 🗸 🗸                  | Não                                     | 25/07/2023                             |
| Data de Início do Aviso:                       | Número de Dias                               | Último dia Trabalhado*:                 | Data do Desligamento*:                 |
| 26/07/2023                                     | 90                                           | 25/07/2023                              | 25/07/2023                             |
| Data Projetada do Aviso:                       | Opção de Redução da Jornada:                 | Proprietário*:                          |                                        |
| 23/10/2023                                     |                                              | Administradores X D                     | I                                      |

#### Aviso Prévio Híbrido

O aviso prévio híbrido refere-se àquele em que o empregado terá parte do aviso indenizado e parte trabalhado, por exemplo, o empregado possui 90 dias de aviso prévio, dos quais trabalhará 30 e os 60 restantes serão indenizados.

**Atenção:** Quando o aviso for híbrido, sempre é necessário escolher o tipo de aviso como Aviso Prévio Trabalhado, assim o sistema irá habilitar o campo "Aviso Prévio Hibrido" para informarmos as opções "Sim" ou "Não".

| 2                                              | flo                                            | ວພີ                                          | CRISTIANO TOSON RAPHAEL   SAIR 🛛 🚇 🗟 🛛 |
|------------------------------------------------|------------------------------------------------|----------------------------------------------|----------------------------------------|
| AÇÕES CONSULTAS ATIVIDADES                     |                                                |                                              |                                        |
| SALVAR E FECHAR                                | DESFAZER •••• OUTRAS AÇÕES V                   |                                              |                                        |
| AVISO PRÉVIO<br>Aviso Prévio: Novo<br>CONTRATO |                                                |                                              |                                        |
| Empresa*:                                      | Estabelecimento*:                              | Contrato*:                                   |                                        |
| 0002 - Indústria Mecânica Modelo Ltda. 🛛 🗙 🔎 🍠 | 0001 - Indústria Mecânica Modelo Ltda. 🛛 🗙 🔎 🖋 | 2 - Dinah Silveira de Queiroz 🕠 🗙 🔎 🕴 👔      |                                        |
| AVISO PRÉVIO                                   |                                                |                                              |                                        |
| Motivo de Rescisão*:                           | Tipo de Aviso Prévio*:                         | Aviso Prévio Hibrido*:                       | Data da Comunicação do Aviso*:         |
| 002 - Demissão sem Justa Causa 🛛 🗙 🔎 🌶         | Aviso Prévio Trabalhado 🗸                      | Sim 🗸                                        | 25/07/2023                             |
| Data de Início do Aviso:                       | Número de Dias Trabalhados:                    | Número de Dias Indenizados                   | Último dia Trabalhado*:                |
| 26/07/2023                                     | 30                                             | 60                                           | 24/08/2023                             |
| Data do Desligamento*:                         | Data Projetada do Aviso:                       | Opção de Redução da Jornada:                 | Proprietário*:                         |
| 24/08/2023                                     | 23/10/2023                                     | Não foi definida a redução da jornada $\sim$ | Administradores X                      |

#### Outros tipos de aviso prévio

- Pedido de demissão com aviso trabalhado
- Pedido de demissão com dispensa do aviso
- Pedido de demissão com indenização do aviso
- Comunicação de rescisão por justa causa
- Aviso de rescisão por término de contrato
- Rescisão antecipada do contrato por tempo determinado

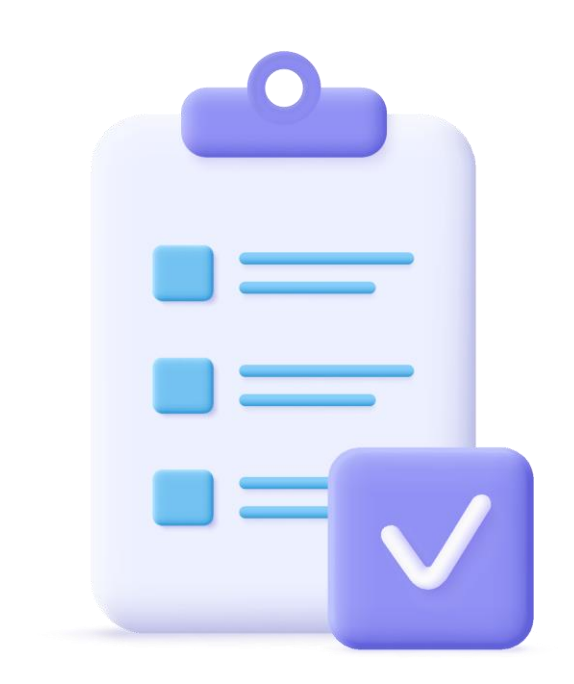

Para mais informações sobre aviso prévio, acesse: <u>https://suporteflow.metadados.com.br/hc/pt-br/articles/10507703113243-Como-Cadastrar-Aviso-Pr%C3%A9vio</u>

## Demonstração Prática

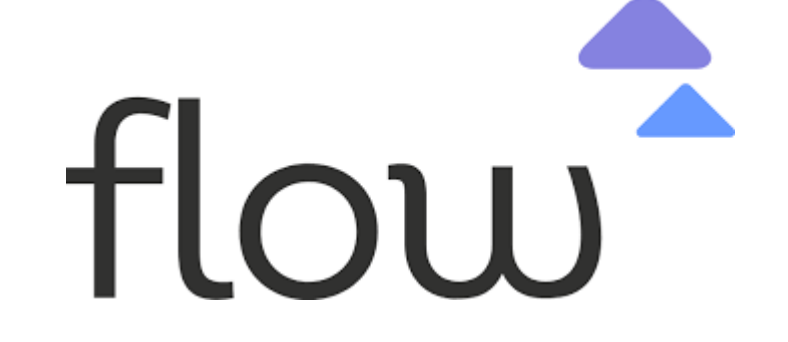

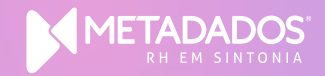

## Cálculo de

Rescisão

#### Cálculo de Rescisão

Após feito o cadastro do aviso prévio, o próximo passo é o cálculo da rescisão, a impressão dos documentos necessários para sua homologação, bem como o envio destas informações ao eSocial e a validação deste envio.

O acesso é pelo módulo Folha de Pagamento > menu Rescisões > processo Calcular Rescisões.

Para mais informações acesse: <u>Como Calcular uma Rescisão</u>

– Flow (metadados.com.br)

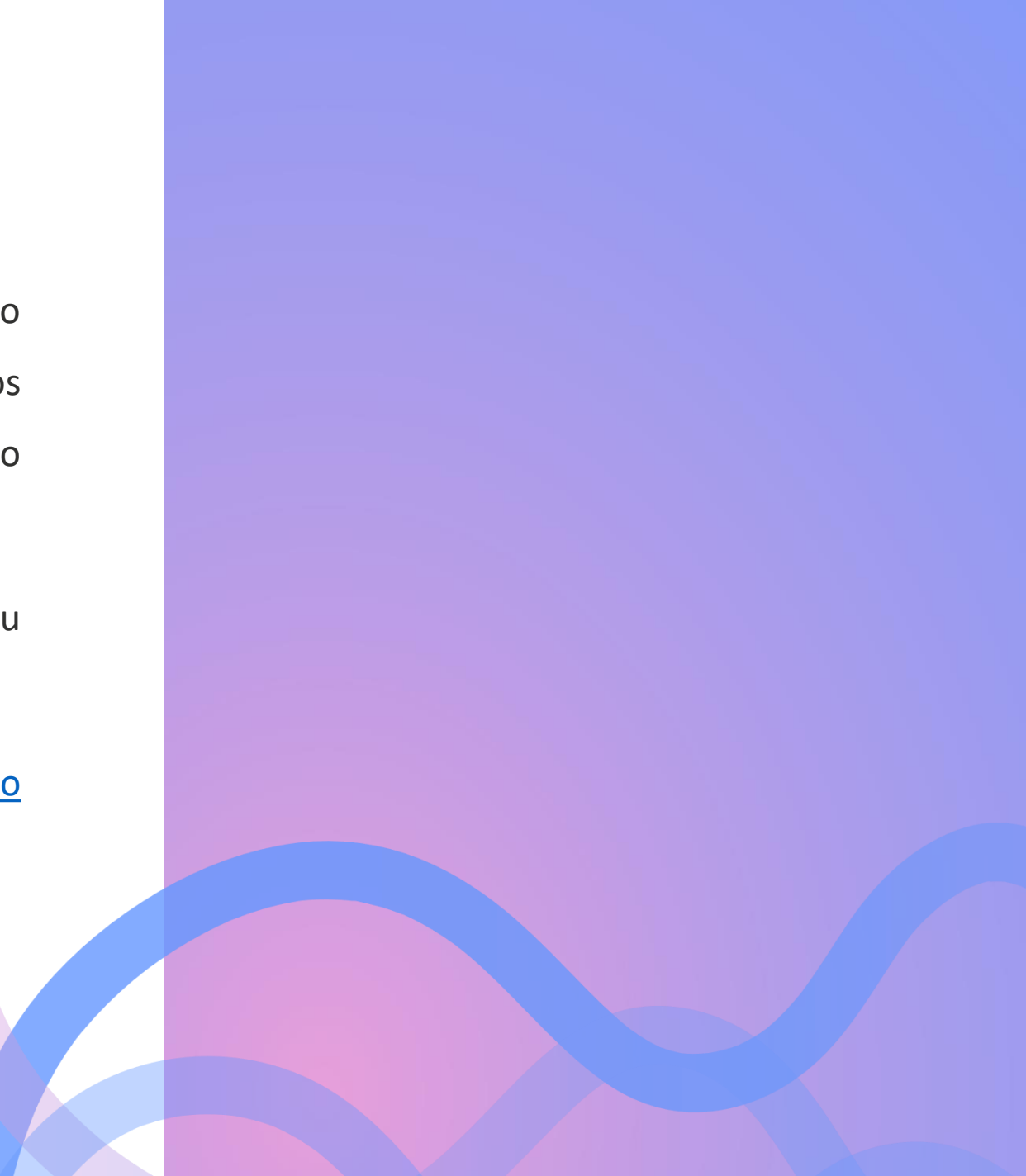

#### Desconto de Benefícios na Rescisão

Caso o colaborador tenha benefícios cadastrados no Flow e que serão descontados na rescisão, devemos primeiramente calcular o benefício e efetivar os valores para a folha de rescisão. Assim, quando entrarmos no registro da rescisão, os lançamentos já estarão registrados sem ter a necessidade do usuário fazê-los manualmente.

|                                    | flo                                | w <sup>2</sup>              |                                      |
|------------------------------------|------------------------------------|-----------------------------|--------------------------------------|
| AÇÕES                              |                                    |                             |                                      |
| EXECUTAR                           |                                    |                             |                                      |
| EFETIVAÇÃO DE VALORES DE           | CONVÊNIOS PARA FOLHA DE PAGAM      | ENTO                        | $\checkmark$                         |
| GERAL                              |                                    |                             |                                      |
| Data de Vencimento*:<br>11/03/2024 | Data de Lançamento*:<br>11/03/2024 | Tipo da Folha*:<br>Rescisão | Gerar Lançamento para Folha*:<br>Sim |
| SELEÇÃO DE CÁLCULOS                |                                    |                             |                                      |
| Cadastrar Para*:<br>Geral          |                                    |                             |                                      |
| SELEÇÃO DE CONTRATOS               |                                    |                             |                                      |
| Cadastrar Para*:<br>Geral 🗸        |                                    |                             |                                      |

#### **Relatórios**

- TRCT Termo de rescisão de contrato de trabalho
- Relatório de médias
- Seguro desemprego

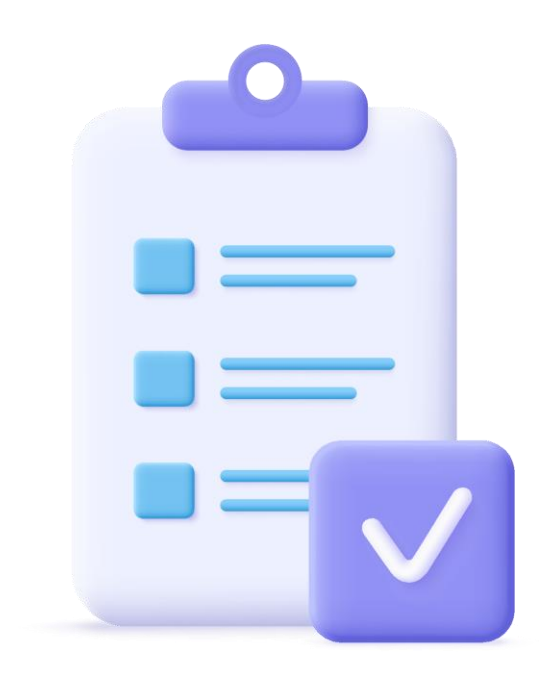

#### Eventos de Desligamento

- S-2299: São as informações destinadas a registrar o desligamento do trabalhador da empresa/órgão público.
- S-2399: São as informações utilizadas para o encerramento da prestação de serviço do trabalhador sem vínculo de emprego/estatutário.

Os Eventos S-2299 e S-2399 serão gerados a partir da efetivação da folha de rescisão ou da transferência de contratos entre empresas.

Para mais informações acesse: Geração dos Eventos S-2299 e S-2399: Desligamento – Flow (metadados.com.br)

## Demonstração Prática

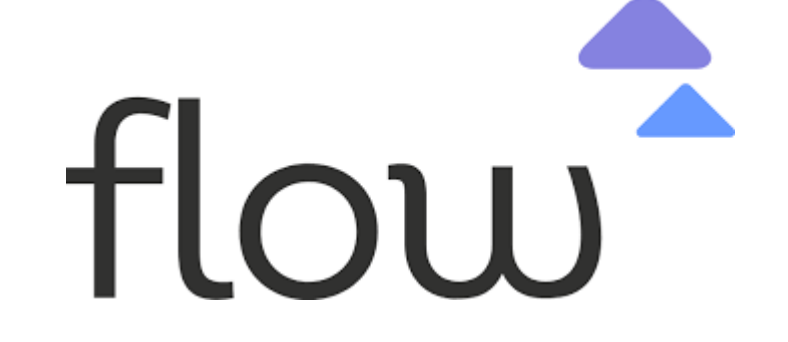

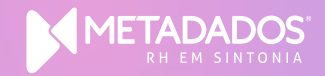

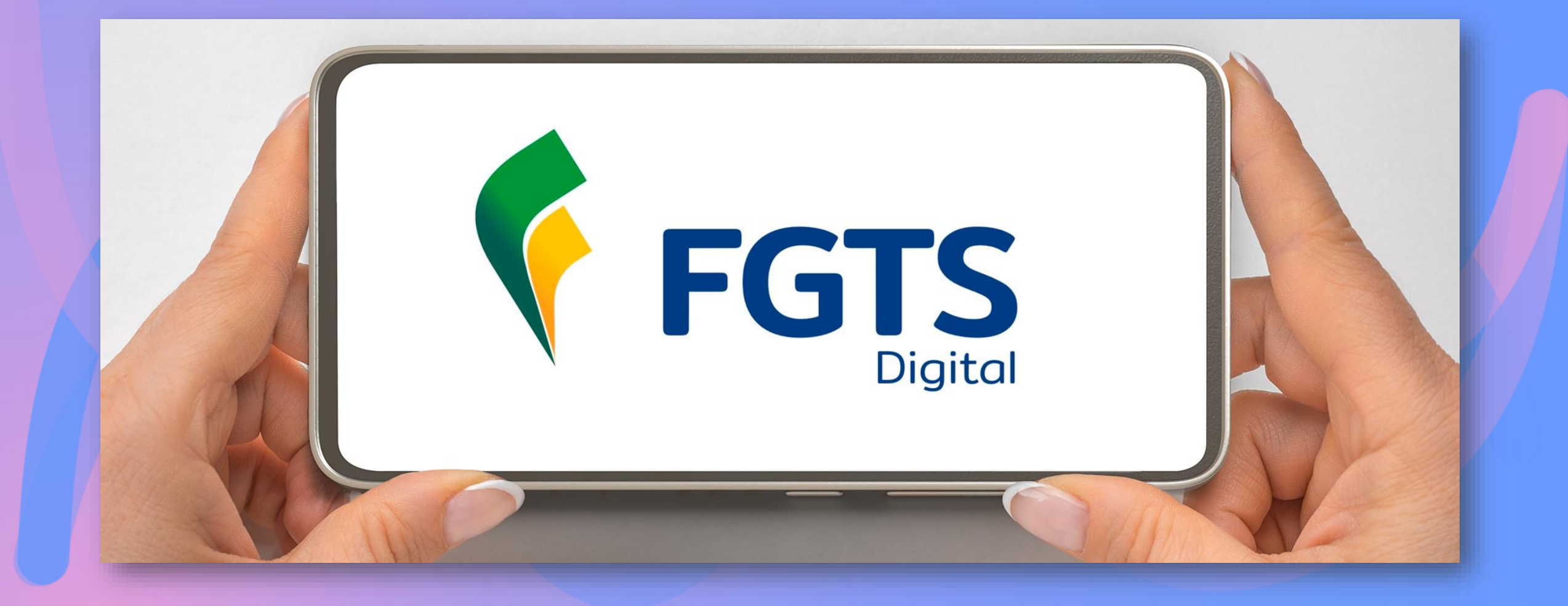

#### **FGTS** Digital

A partir de 01/03/2024 entrou em vigor a substituição da SEFIP pelo FGTS Digital que é alimentado através dos eventos do esocial. Sendo assim, todos os recolhimentos de FGTS a partir dessa data devem ser feitos pela nova plataforma.

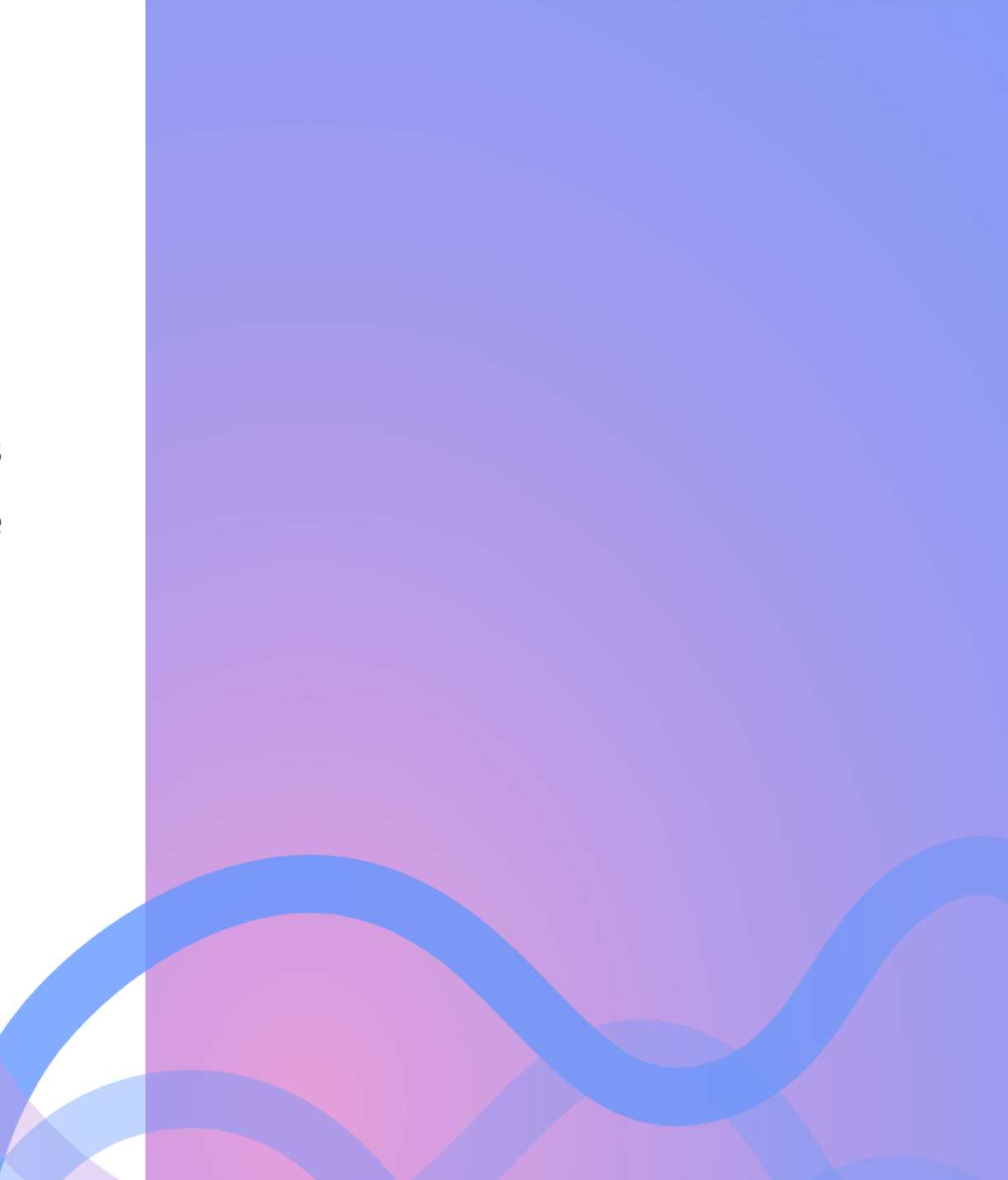

#### Rescisões com Recolhimento de FGTS

 Rescisões calculadas a partir de 01/03/2024 não devem ter GRRF geradas, pois, o recolhimento passa a ser pelo FGTS digital

- Recompor histórico de remunerações para o cálculo da multa.
- Filtros diversos para exibição dos trabalhadores.
- o Compartilhamento de todo o histórico de remunerações declaradas no eSocial.
- Possibilidade de informar manualmente os meses sem remuneração, para deixar o saldo teórico correto.
- Funcionalidades para preenchimento automático de meses sem remuneração.
- Irá exibir apenas os trabalhadores com motivos de desligamento com direito à multa do FGTS (40% ou 20%). A guia da multa será gerada na tela de Gestão de Guias.

- Cálculo automático da multa para as categorias 1XX e 721, dependendo do motivo de desligamento.
- Não haverá cálculo de multa para as categorias 3XX.
- Trabalhadores com "pedido de demissão" terão calculado FGTS do tipo "mensal" sobre as verbas rescisórias, com vencimento até o dia 20 do mês seguinte, direto na tela de Gestão de Guias.
- Trabalhadores com "término de contrato" terão calculado FGTS do tipo "rescisório" sobre as verbas rescisórias, com vencimento em D+10, direto na tela de Gestão de Guias.

| Grupo eSocial | Início S-5003 | Tempo histórico acumulado |
|---------------|---------------|---------------------------|
| 1             | 12/2018       | 50 meses                  |
| 2             | 01/2019       | 49 meses                  |
| 3             | 05/2021       | 33 meses                  |
| 4             | 08/2022       | 18 meses                  |

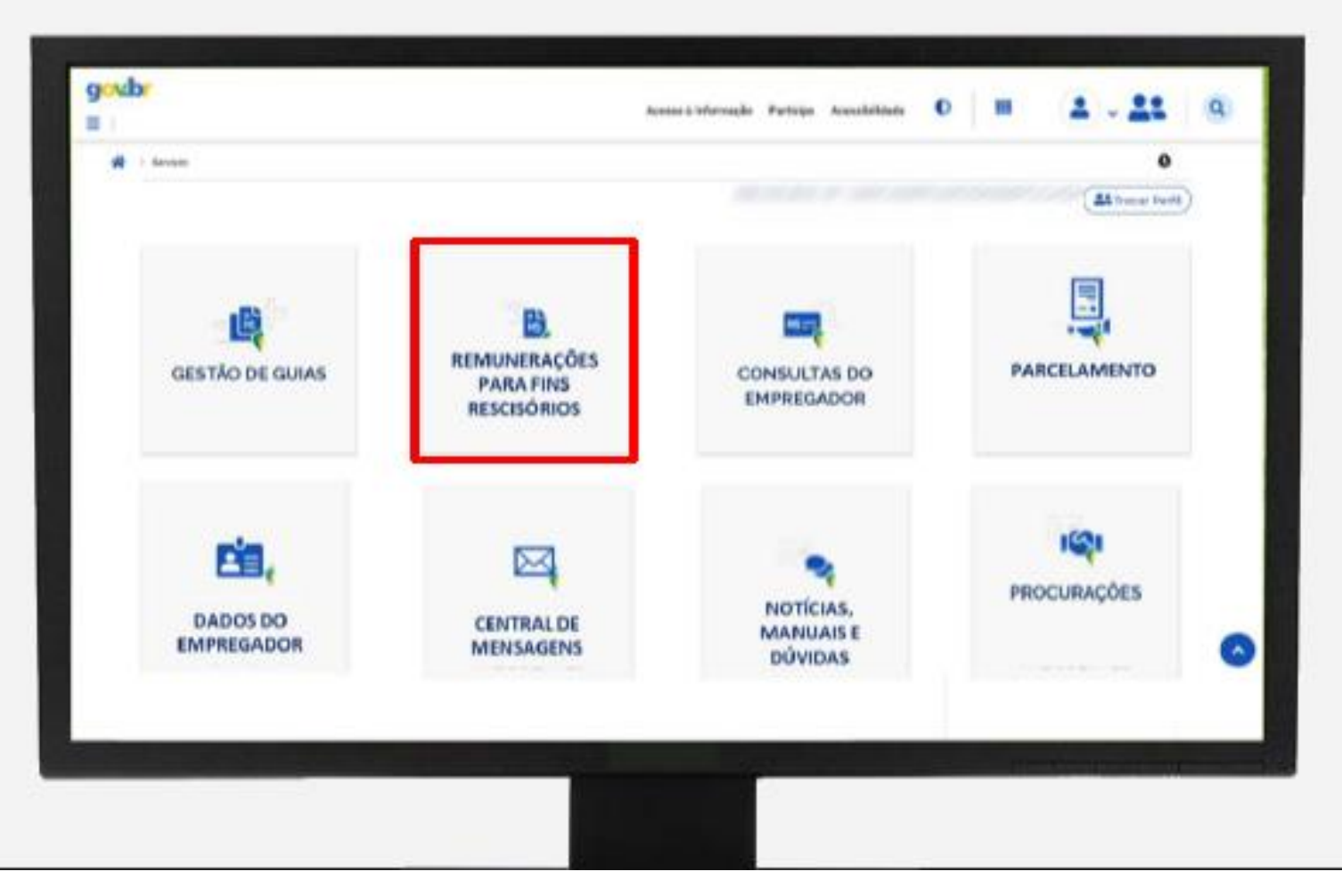

| <ul> <li>FGTS Digital</li> </ul>  |                                                                                                    | • 😑            |
|-----------------------------------|----------------------------------------------------------------------------------------------------|----------------|
| Gestão de Guias                   | ✓ I Oestão de Histórico de Remunerações                                                               | <b>Q</b> 29.56 |
| Remuneração para Fins Rescisórios | Empregador:                                                                                           | S. B. S. H.    |
| Consultas do Empregador           | Costão do Histórico do Domunoraçãos                                                                   | e              |
| Parcelamento de Débitos           | <ul> <li>destao de histórico de Remunerações</li> </ul>                                               |                |
| Dados do Empregador               | ESCOLHA UM OU MAIS EU TROS PARA A PESOLUSA                                                            |                |
| Central de Mensagens              |                                                                                                    |                |
| Procurações                       | Campos de Pesquisa *                                                                                  |                |
| Noticias. Manuais e Dúvidas       | CPF Empregado Matrícula Nome Empregado Motivo de Desligamento                                         |                |
| Simular Pagamento                 |                                                                                                    | ¥              |
|                                   | Local de Trabalho                                                                                     |                |
|                                   |                                                                                                    |                |
|                                   | Status         Incompleto         Completo         Pendente         Saldo Rescisário         Excluido |                |
|                                   | Período de Destigamento                                                                               |                |
|                                   | De Alé                                                                                                |                |
|                                   |                                                                                                    | Pesquisar      |

- Status do cálculo dos trabalhadores:
  - Pendente empregador deve acessar o histórico e preencher meses faltantes ou informar saldo para fins rescisórios.
  - Excluída empregador excluiu o evento de desligamento no eSocial e o cálculo da multa também foi excluído.
  - Concluído, incompleto empregador acessou uma ficha "pendente" e determinou o cálculo da multa, mesmo faltando remunerações em algumas competências.

- Status do cálculo dos trabalhadores:
  - Concluído, completo todos os meses do contrato de trabalho possuem informação de remuneração, seja do eSocial ou manualmente.
  - Concluído, saldo rescisório empregador optou por informar apenas o saldo para fins rescisórios, que calculou manualmente ou via CAIXA/Conectividade Social.
  - Arquivado permitido para motivos de desligamento 14, 26, 47, 48 e categoria 721.

#### • FERRAMENTAS PARA AUXILIAR NO CÁLCULO DA MULTA:

- Importação automática de bases do eSocial o eSocial irá compartilhar o histórico de remunerações de todos os meses, inclusive anterior à implantação do FGTS Digital. O sistema fará a recomposição do saldo atualizado e o cálculo da multa será automático quando todos os meses possuírem remuneração (status: "Concluído – Completo").
- Informar saldo para fins rescisórios empregador deve buscar o saldo no Conectividade Social.

- Informação manual de valores opção de informar as bases de cálculo de cada mês do período trabalhado.
- Informar valores por período opção de informar as bases de cálculo de um intervalo do período trabalhado.
- Importar arquivo com remunerações opção de importar via arquivo as bases de cálculo de um intervalo do período trabalhado.
- Importar arquivo em lote opção para importar via arquivo bases de cálculo de diversos trabalhadores ao mesmo tempo.

#### Geração das Remunerações para Fins Rescisórios

Caso o status do colaborador esteja como pendente, onde o histórico de remunerações não esteja completo, no Flow teremos uma opção para gerar o arquivo com as bases de cálculo do FGTS.

Antes de iniciar o processo, observe que:

- Caso haja um período migrado de fichas financeiras, as quais não possuem as bases de cálculo, é necessário fazer a geração das bases: Acesse o link <u>Como Gerar Bases de Cálculo de Períodos Migrados – Flow (metadados.com.br)</u>
- Caso o contrato tenha algum período de contrato onde as fichas financeiras não foram migradas, não será possível utilizar esta funcionalidade. Neste caso opte por informar diretamente o saldo para fins rescisórios na plataforma do FGTS Digital
- Disponível na versão de 18/03/2024

1. Acesse: Folha de Pagamento > Arquivos Legais > Gerar Remunerações para Fins Rescisórios:

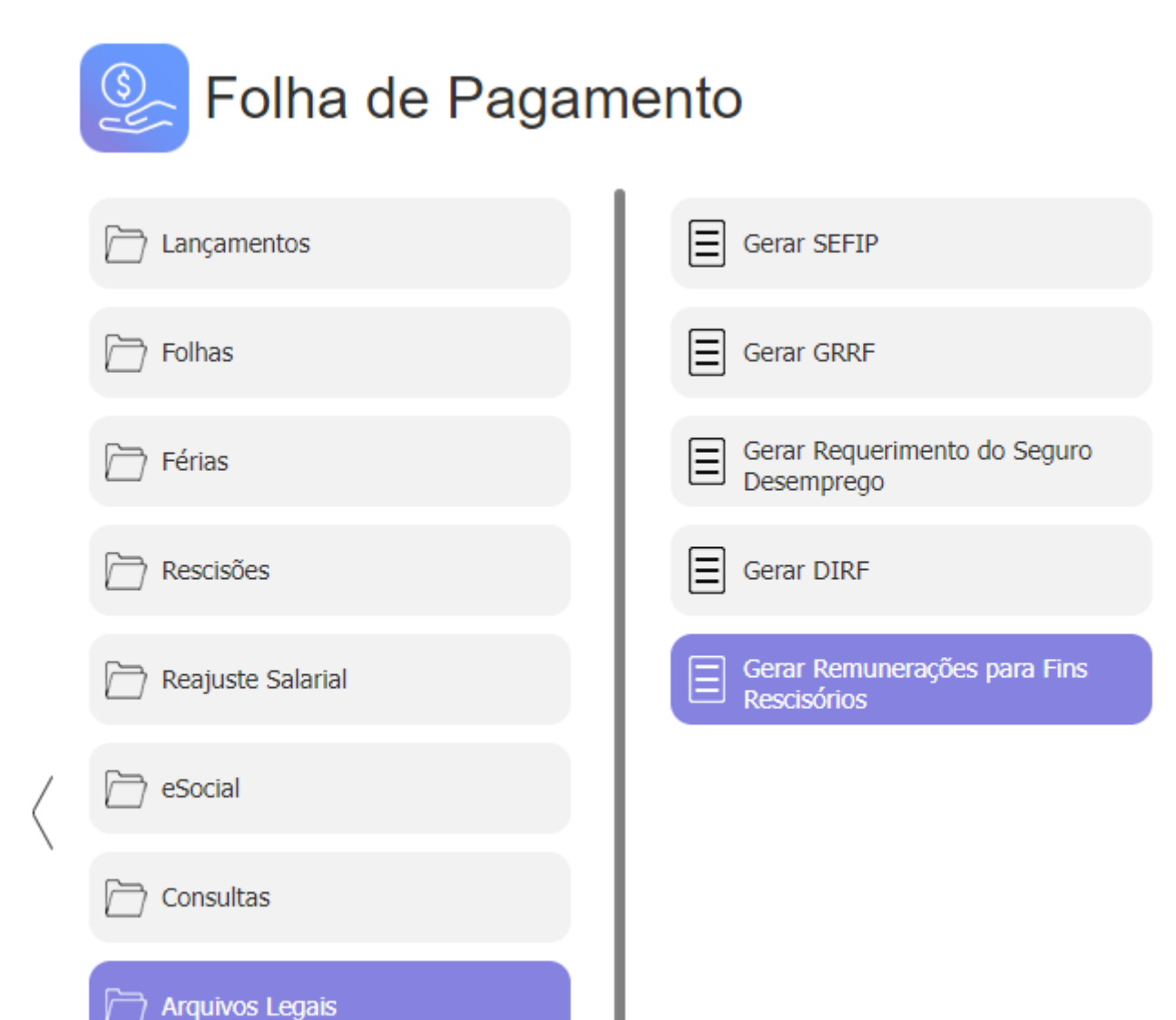

#### 2. Preencha as informações:

| AÇÕES         |                                     |                   |
|---------------|-------------------------------------|-------------------|
| EXECUTAR      | AGENDAR                             |                   |
| GERAL GER     | RAR REMUNERAÇÃO PARA FINS RESCISÓRI | OS                |
| Data de Iníci | 0*:                                 | Data de Término*: |
|               |                                     | //                |
| OPÇÕES DE SE  | LEÇÃO                               |                   |
| Executar ope  | ração para*:                        |                   |
|               | $\sim$                              |                   |

Para mais informações sobre a rotina, acesse: Como Gerar Remunerações para Fins Rescisórios - FGTS Digital - Flow

(metadados.com.br)

#### Informação do Saldo para Fins Rescisórios no FGTS Digital

O Saldo pode ser informado de duas formas:

- 1. Informar Remuneração faltante
- 2. Saldo atualizado

Para incluir essa informação dentro do Portal. acesse: Remuneração para fins rescisórios.

= 🕴 FGTS Digital

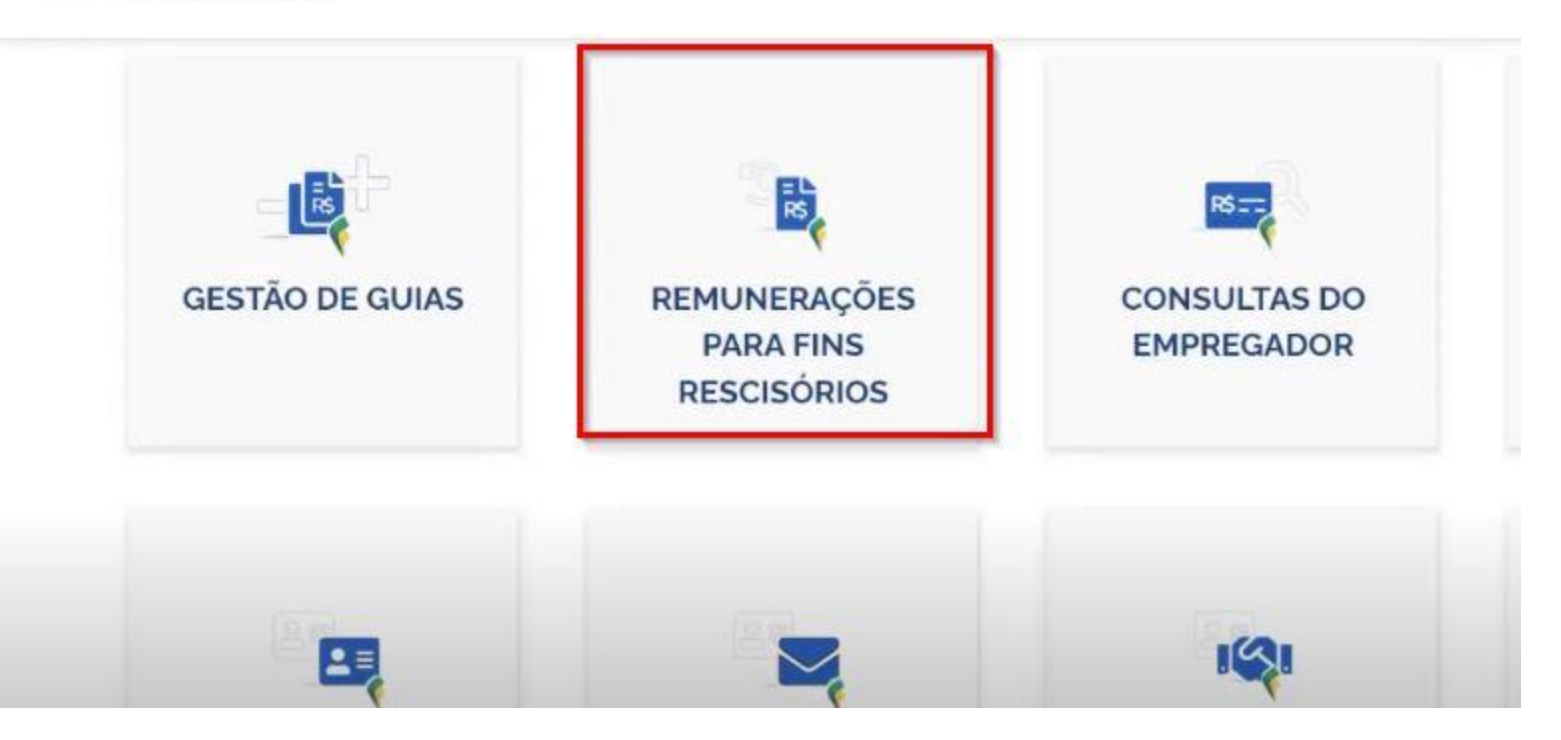

1. Pesquise pela data de Desligamento:

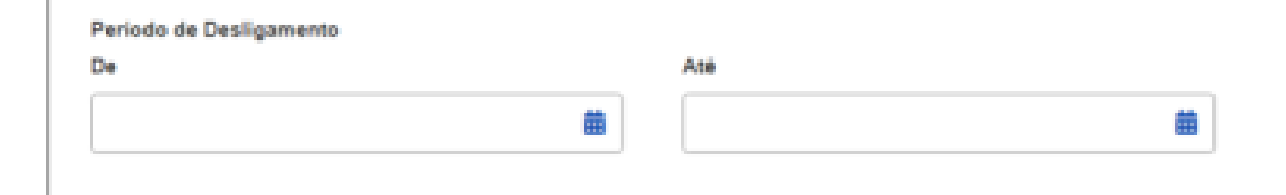

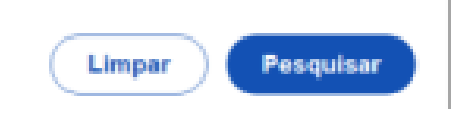

- 2. A pesquisa retornará os desligamentos na data informada.
- 3. Localize o colaborador e clique em Ações:

| Resultado da Pes | quisa                        |            |                |                        |                                |            | B 🖸   |
|------------------|------------------------------|------------|----------------|------------------------|--------------------------------|------------|-------|
| CPF Empregado :  | Nome Empregado :             | Admissão : | Desligamento 0 | Motivo de Desligamento | Indenização<br>Compensatória : | Status :   | Ações |
| 700,040,007-07   | ZWROHLM WZ HROEZ YZHGLH      | 01/05/2017 | 02/03/2023     | Sem Justa Causa.       | R\$ 3.667,29                   | Pendente   | ┣     |
| 440.123.075.40   | ZOEZIL XVHZI XLHGZ WV XZHGIL | 01/07/2015 | 15/02/2023     | Sem Justa Causa.       | R\$ 3.339,71                   | Incompleto | 10    |
| 31.000.000.00    | YIFMZ UZYR PZAZPVERXRFH      | 21/05/2019 | 19/02/2021     | Sem Justa Causa.       | R5 2.355,95                    | Completo   | 10    |
| Exibir: 50 💙     | 1-3 de 3 itens               |            |                |                        |                                | Página     | 1 👻 🗠 |

4. Marque a opção: Não, desejo informar apenas o saldo do FGTS atualizado.

No Histórico de Remunerações, ao assinalar a opção **<Não, desejo informar apenas o saldo do FGTS atualizado>**, o usuário visualiza a tela a seguir:

| <ul> <li>Não, desejo informar apenas o saldo do FGTS atualizado</li> </ul> |                                                                                          |
|----------------------------------------------------------------------------|------------------------------------------------------------------------------------------|
|                                                                            |                                                                                          |
|                                                                            |                                                                                          |
| Percentual da Multa                                                        | Indenização Compensatória                                                                |
| 40,00 %                                                                    | R\$ 0,00 😫                                                                               |
|                                                                            |                                                                                          |
|                                                                            | Voltar Concluir                                                                          |
|                                                                            | Não, desejo informar apenas o saldo do FGTS atualizado<br>Percentual da Multa<br>40,00 % |

Neste método é informado apenas o Saldo total da conta, o programa FGTS Digital realizará automaticamente o cálculo da multa e dos juros sobre esse valor.

Obs.: É importante ser considerado os valores da Rescisão para informação do Saldo.

5. Após incluir as informações, salve para que possa gerar a guia.

6. Acesse o menu de consulta de Guias na opção de Guia parametrizada:

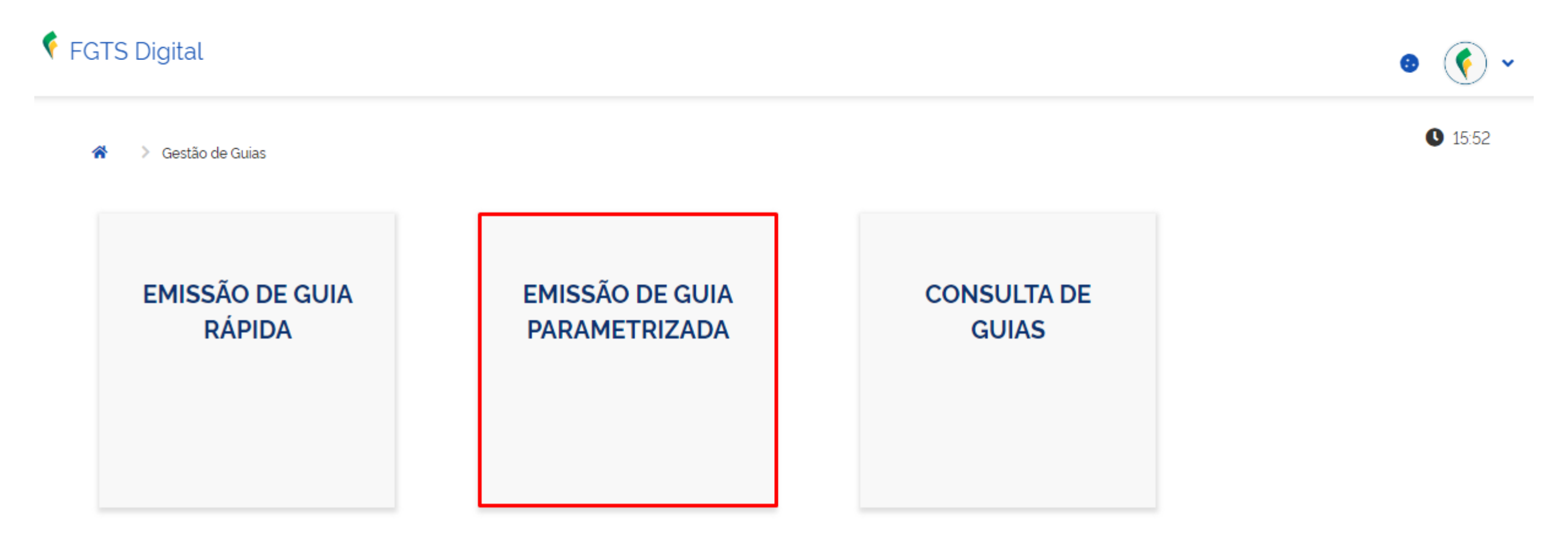

7. Pesquise marcando a opção de tipo de débito rescisório. Serão exibidos todos os recolhimentos do colaborador (FGTS

rescisório, FGTS 13º salário, Multa compensatória), selecione todos.

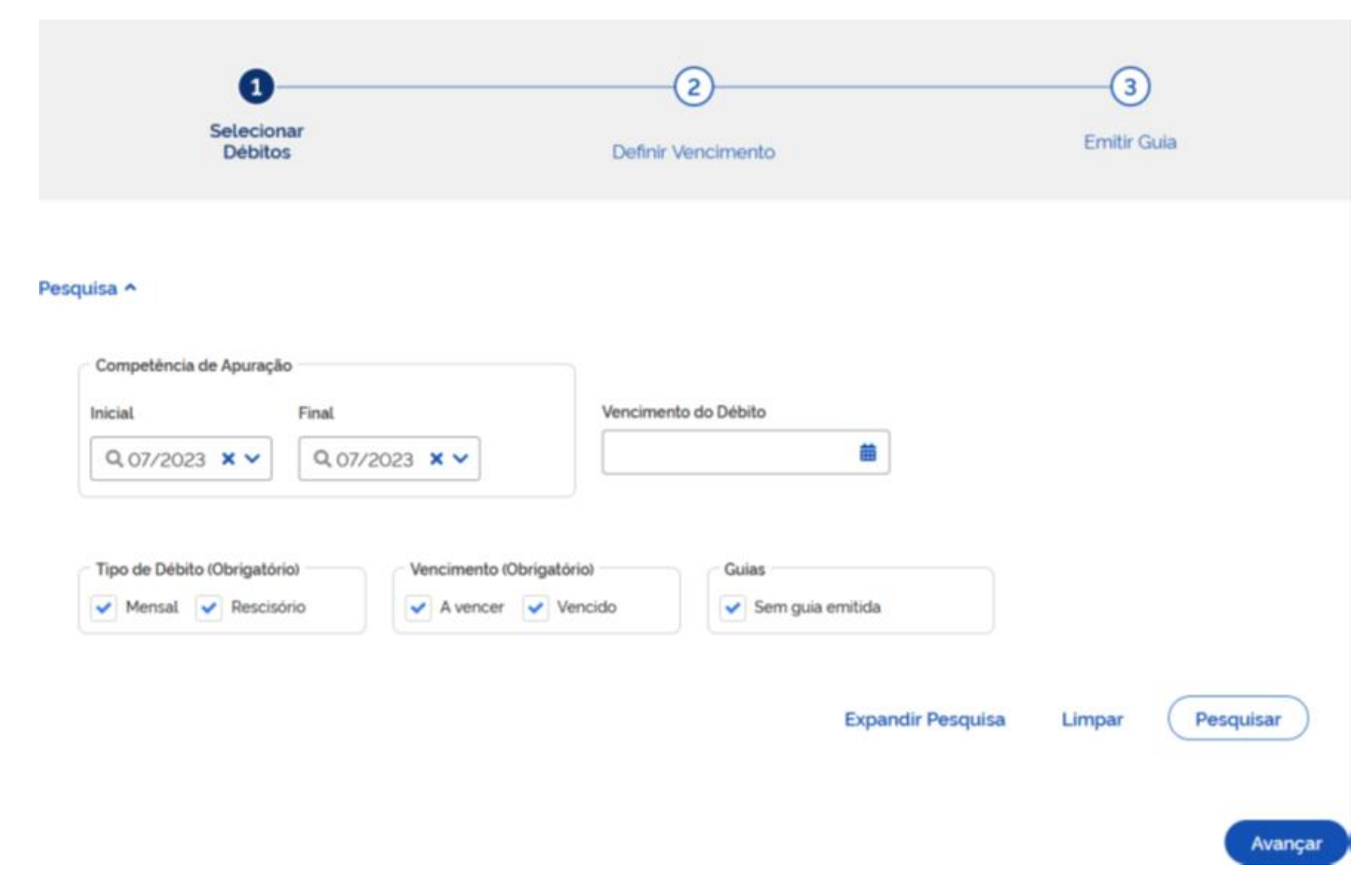

- 8. Informe a data de vencimento;
- 9. Emita a guia.

Obs.: A guia será gerada com a Tag de Rescisória, pois nela só terão os valores da Rescisão.

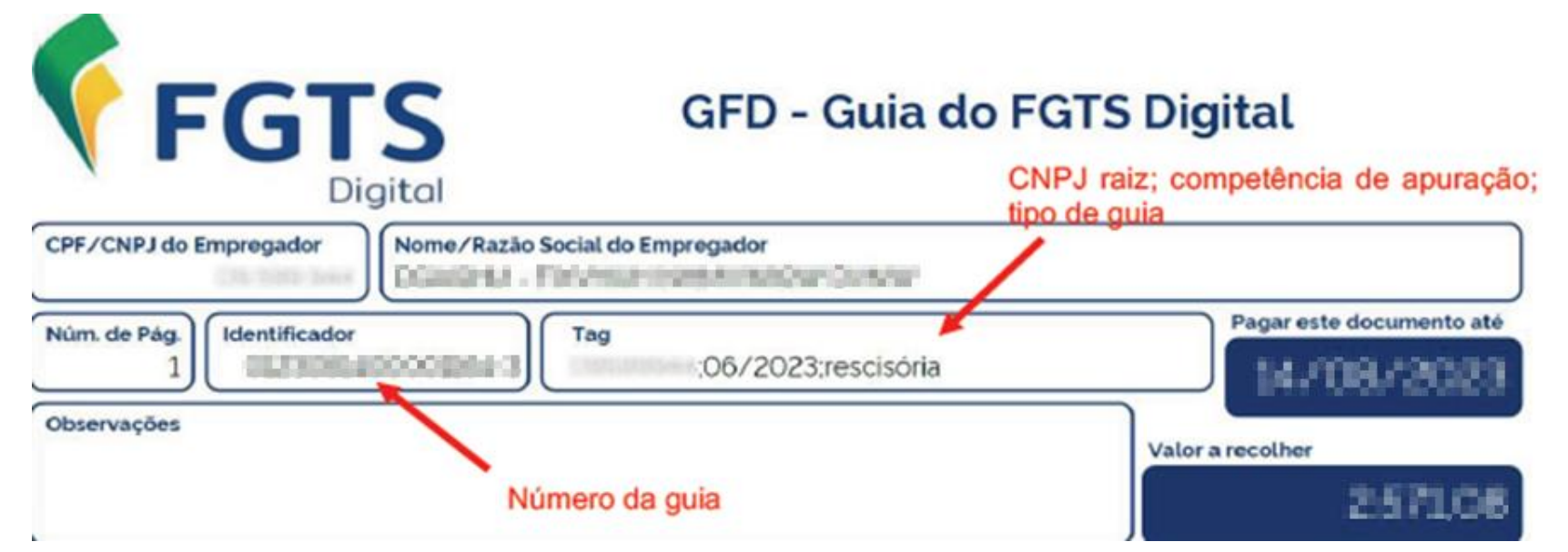

Caso os valores estejam divergentes, retorne ao menu de remunerações para fins rescisórios e faça os ajustes necessários ou faça a retificação do s-2299.

Para mais informações, acesse: Como informar o Saldo para fins Rescisórios no FGTS Digital – Flow (metadados.com.br)

- <u>Não</u> existe opção no eSocial de "rescisão complementar".
- O empregador poderá encontrar três situações:
  - Enviou um desligamento com valores incompletos:
    - Necessário retificar o evento S-2299 no eSocial.
    - o Essa retificação irá alterar os valores do FGTS devido no FGTS Digital.
    - Basta gerar uma nova guia com a diferença a pagar (com encargos desde o desligamento)

- Precisa pagar uma remuneração pós-contrato:
  - o Informar os valores no evento S-1200 da competência que se tornou devida.
  - FGTS Digital irá gerar um valor de FGTS Mensal (8% ou 2%) e outro com a diferença da multa (40% ou 20%), dependendo do motivo de desligamento.
  - Esses valores do FGTS Mensal e da multa serão lançados na mesma competência de informação no eSocial (sem encargos para pagamento até o vencimento daquele mês).

#### Pagou a menor o valor da multa:

- Precisa acessar a funcionalidade de "Remunerações para fins rescisórios" e corrigir o cálculo.
- Após confirmar os novos valores, o módulo de Gestão de Guias será atualizado e o empregador conseguirá pagar a diferença da multa (com encargos desde o desligamento).

#### Rescisões Calculadas a Partir de 1º de Abril

As rescisões que forem geradas a partir de 01/04/2024 exigirão uma atenção especial, tendo em vista que a data de recolhimento do FGTS mensal passa a ser todo dia 20 do mês subsequente à competência de recolhimento. Exemplo: FGTS de março será pago até 20/04/2024.

Sendo assim, se a guia rescisória vencerá antes do dia 20, o FGTS de março deverá ser recolhido na guia rescisória.

#### Cuidados:

- O campo do mês do último recolhimento deverá ser preenchido conforme as datas das rescisões. Então, caso o recolhimento do FGTS mensal seja antecipado para a guia rescisória, deverá informar o mês anterior ao FGTS mensal.
   Exemplo: Colaborador desligado em 01/04/2024, guia rescisória vencerá em 10/04/2024, então teremos que antecipar o recolhimento de 03/2024. No campo do último recolhimento deverá informar o mês 02/2024, para que gere o evento de FGTS não recolhido no mês anterior.
- Continuar informando o saldo rescisório para que o sistema gere o evento de multa dos 40% para que não tenha diferença na contabilização dos valores de FGTS.

| SAQ | UE FGTS                           |                                 |                  |                                 |  |
|-----|-----------------------------------|---------------------------------|------------------|---------------------------------|--|
|     | Código do Saque:                  | Percentual da Multa Rescisória: | Número da Conta: | Mês/Ano do Último Recolhimento: |  |
|     | 01                                | 40                              |                  | 02/2024                         |  |
|     | Saldo não recolhido Mês Anterior: | Saldo não recolhido Mês Atual:  | Saldo em Conta:  |                                 |  |
|     | 0,00                              | 0,00                            |                  |                                 |  |

#### Links Importantes

- Manual FGTS Digital: manual-do-orientacao-do-fgts-digital-v-0 1.pdf (www.gov.br)
- FGTS Digital: o que o RH precisa saber: <u>O que é FGTS Digital, como funciona e quando entra em vigor</u> (metadados.com.br)
- Artigo sobre o FGTS Digital: <u>FGTS Plataforma Digital Flow (metadados.com.br)</u>

### **PERGUNTAS?**

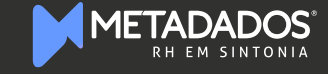

## RH EM SINTONIA

www.metadados.com.br

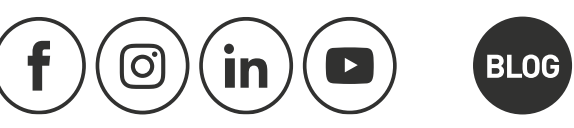